# Hockey Ireland User Guide

User Guide for using Field Configurations + Registration Forms

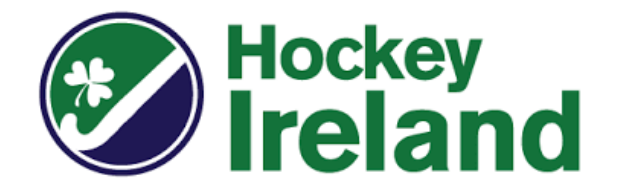

Version 1.0

# **Table of Contents**

| 1.0 System Structure             | 3 |
|----------------------------------|---|
| 2.0 Field Configuration          | 4 |
| 2.1 Custom Fields                | 6 |
| 3.0 Creating a Registration Form | 7 |
| 4.0 Products (Registration Fees) | 9 |

# **Key Contacts**

# Hockey Ireland Support E: <u>EMAIL?@hockey.ie</u>

GameDay Support E: <a href="mailto:support@mygameday.app">support@mygameday.app</a>

# 1. System Structure

Important to remember when creating anything from your field configurations, registrations and registration fees is your system set up.

The National Hockey Ireland level has 4 direct sub-organisations which are the provinces.

Beneath each Province is an Association (where Competitions and Members sit), as well as all the Clubs that make up that Province.

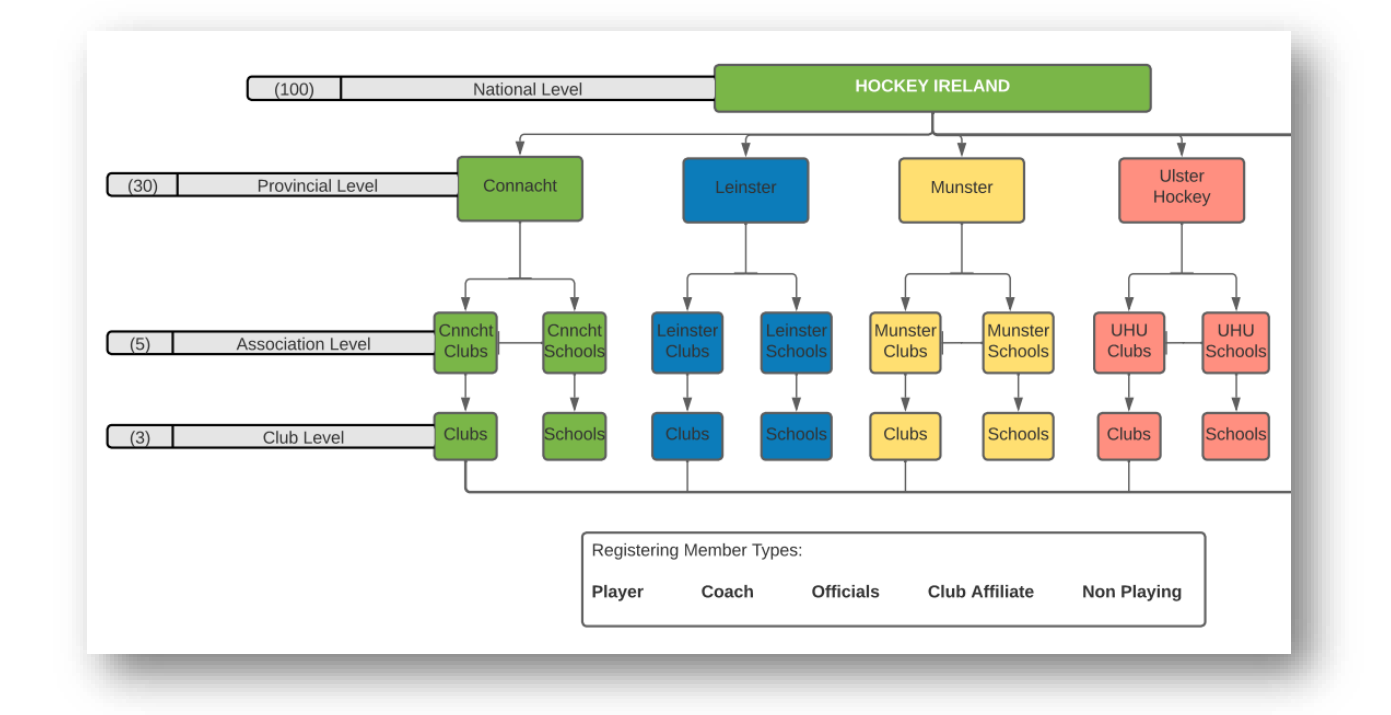

Based on this organisational structure, it is crucial to remember that any rules or settings you apply at one of these levels will syndicate down to levels below it. For example, if you choose to set a field as hidden from the Provincial Level – that will impact all organisations below it in the hierarchy (Associations and Clubs).

This principle is the same for creating Registration Forms and creating Products (Fees).

# 2. Field Configuration

Important Article: https://support.mygameday.app/help/membership---field-configuration

As mentioned in the guide above, field configuration is an important first step when setting up your database. This is where we are setting up what "fields" of information can be collected, stored and visible on Member, Club and Team dashboards across the database.

For Hockey Ireland, the National Level may set specific fields and rules on fields at the top level. Each Province then can add and collect fields specific to them and their area.

Here's how to do it:

- 1) Log into the GameDay Platform as normal, accessing your main Dashboard
- 2) Go the settings cog on the top right and select *Field Configuration*

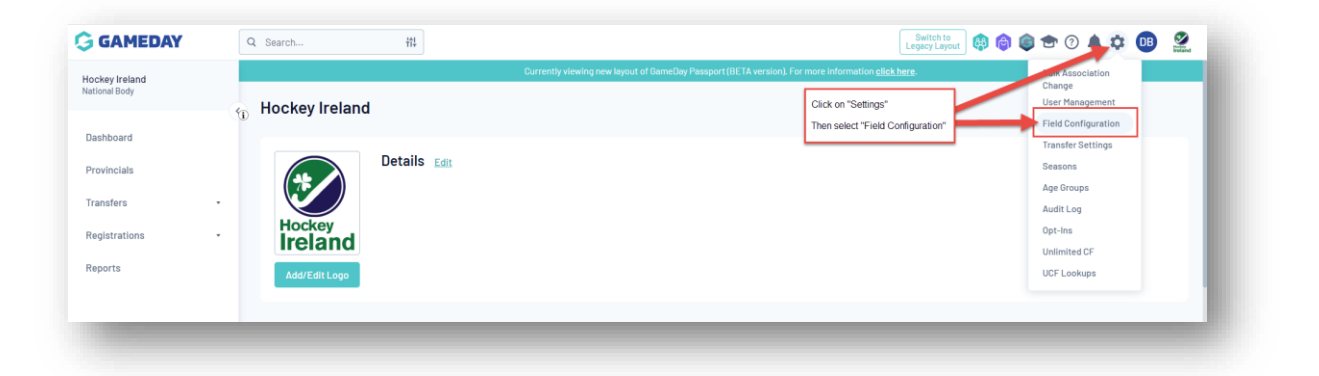

 Notice the tabs for "Members, Clubs and Teams" where you can edit the fields for each within your organisational area. There is a useful option on the right to "Expand All" fields if you need to

| 🕞 GAMEDAY      | Q S   | earch                            |               | H1                 |                             |                                          | Switch to<br>Legacy Layout               | 🟟 🕲 🗢 🕐 🌲 🌣 💷  🔮                          |
|----------------|-------|----------------------------------|---------------|--------------------|-----------------------------|------------------------------------------|------------------------------------------|-------------------------------------------|
| Hockey Ireland |       |                                  |               |                    | Currently viewing new la    | yout of GameDay Passport (BETA version). | For more information <u>click here</u> . |                                           |
| National Body  | - 🦕 F | ield Confia                      | uration       |                    |                             |                                          |                                          |                                           |
| Dashboard      | CH    | oose the visibili                | ty and editir | ng options for eac | h of the available Member f | ields.                                   |                                          |                                           |
| Provincials    | Ro    | w colors: Stand                  | lard fields   | Custom fields      | Unlimited custom fields     |                                          |                                          |                                           |
| Transfers      | · .   | Save Ontions                     |               |                    |                             |                                          |                                          |                                           |
| Registrations  | ·     |                                  |               |                    |                             |                                          |                                          |                                           |
| Reports        |       | Member Fields (                  | Club Fields   | Team Fields        |                             |                                          |                                          |                                           |
|                |       |                                  |               |                    |                             |                                          |                                          | Expand All     Contract All               |
|                |       | <ul> <li>National Nut</li> </ul> | nber          |                    |                             | For my level fixed Crity                 | For levels below fired Only              | Registration Form Let levels below choose |
|                |       | <ul> <li>Member Nur</li> </ul>   | nber          |                    |                             | For my level Let levels below choose     | For levels below Let levels below choose | Registration Form Let levels below choose |
|                |       | ✓ Active in Ast                  | sociation     |                    |                             | For my level Lat levels below choose     | For levels below Let levels below choose | Registration Form Let Invels below choose |
|                |       | <ul> <li>Salutation</li> </ul>   |               |                    |                             | For my level Lat levels below choose     | For levels below Let levels below choose | Registration Form Let levels below choose |
|                |       | 👻 Legal Firstn                   | ame           |                    |                             | For my level Esitable                    | For levels below Ecitable                | Registration Form Let levels below choose |
|                |       | ✓ Middle name                    |               |                    |                             | For my level Estable                     | For levels below Editable                | Registration Form Let levels below choose |
|                |       | ✓ Family name                    |               |                    |                             | For my level Editable                    | For levels below Editable                | Registration Form Let levels below choose |
|                |       | <ul> <li>Malden nam</li> </ul>   | e             |                    |                             | For my level Let levels below choose     | For levels below Let levels below choose | Registration Form Let levels below choose |
|                |       |                                  |               |                    |                             |                                          |                                          |                                           |

Refer back to the attached <u>FAQ document</u> for more details on changing these fields, and scan through all of the current fields to get used to what is available by default.

Remember these key points.

#### **Field Options:**

|                                                          | visibility and editi      | ng options for each | of the available Member 1 | ields. |                           |              |                           |                 |                       |                          |
|----------------------------------------------------------|---------------------------|---------------------|---------------------------|--------|---------------------------|--------------|---------------------------|-----------------|-----------------------|--------------------------|
| colors:                                                  | Standard fields           | Custom fields       | Unlimited custom fields   |        |                           |              |                           |                 |                       |                          |
| ve Optio                                                 | ns                        |                     |                           |        |                           |              |                           |                 |                       |                          |
| mbas Eis                                                 |                           | Town Fields         |                           |        |                           |              |                           |                 |                       |                          |
| mber Fie                                                 | eids Club Fields          | leam Fields         |                           |        |                           |              |                           |                 |                       |                          |
|                                                          |                           |                     |                           |        |                           |              |                           | ~ E             | xpand All             | Contract All             |
| ✓ Na                                                     | tional Number             |                     |                           |        | For my level Read Only    |              | For levels below Read O   | nly             | Registration Form Let | levels below choose      |
|                                                          | mber Number               |                     |                           |        | For my level Let levels t | below choose | For levels below Let leve | is below choose | Registration Form Let | ievels below choose      |
| ✓ Me                                                     |                           |                     |                           |        | Let levels below choose   | Hidden       | Read Only                 | Editable        | Compulsory            | Add Only<br>(Compulsory) |
| <ul> <li>Me</li> <li>Ac</li> </ul>                       | tive in Association       |                     |                           |        |                           |              |                           |                 |                       |                          |
| <ul> <li>Me</li> <li>Ac</li> <li>For my level</li> </ul> | tive in Association       |                     |                           |        | ۲                         | 0            | 0                         | 0               | 0                     | 0                        |
| Me     Act     For my leve     For levels I              | tive in Association<br>el |                     |                           |        |                           | 0            | 0                         | 0               | 0                     | 0                        |

a. **For my level:** the field setting selected will be applicable to Association administrators. I.e. if you log into the database at the association level, these are the field settings that will apply.

b. **For levels below:** the field setting selected will be applicable to Club and Team administrators. I.e. if you log into the database at the Club or Team level, these are the field settings that will apply.

c. **Registration Form:** Please ignore setting fields here, these can be managed when editing your registration forms

#### **Registration Form under Field Configuration:**

As a rule, we suggest for Hockey Ireland not to change any field options within this area and registration forms – keeping them all set to "Let Levels Below Choose". The reason being, you will be creating or editing registration forms and can apply the same rules when setting those forms up separately, editing the fields both here and on your registration forms may create confusion.

Practice editing and enabling some fields, then navigate down that area of the system to find a Member or Club so you can see how your fields have been set.

| Mem   | nber Summary Edit     |            | Contact Details Edit |                                                   | Registered                               |
|-------|-----------------------|------------|----------------------|---------------------------------------------------|------------------------------------------|
| Assig | gned Gender at Birth: | Male       | Address              | Beehive Lofts<br>Manchester<br>Manchester, M4 6JG | Registered in Current Season: 2022/23 as |
| Gend  | fer Identity:         | Male       | Mobile:              | 07070700770                                       | Other Clube                              |
| Date  | of Birth:             | 01/01/2000 | Email:               | daniel.bignell@stacksports.com                    | Hockey Ireland Club                      |
|       |                       |            |                      |                                                   | Documents                                |
| PHOTO |                       |            |                      |                                                   | No Documents available                   |
| РНОТО |                       |            |                      |                                                   | Add Document                             |

\*TIP: Access a player dashboard, and select the "Edit" option to "Show All" fields collected

## 2.1 Custom Fields

Important Article - https://support.mygameday.app/help/membership-custom-fields

Although there are a large number of existing fields ready to be used, you may still need to create custom fields of information for your organisation. This might be School information, special category data or marketing and sponsorship information.

1) Log in to your dashboard, and hit the settings cog. Then first select "Unlimited CF"

|              | , L |                | Legacy Layout 😵 🕼 🖉 E. O 🗸 🖓 🖓                                                                                             |
|--------------|-----|----------------|----------------------------------------------------------------------------------------------------|
| ckey Ireland |     |                | Currently viewing new layout of GameDay Passport (BETA version). For more information <u>elick here</u> . Bulk Association |
| tional Body  |     | Hockey Ireland | unere<br>oser Management                                                                                                   |
|              | °i. | Hockey Heland  | Field Configuration                                                                                                    |
| ishboard     |     |                | Transfer Settings                                                                                                    |
| ovincials    |     | Details Edit   | Seasons                                                                                                    |
|              |     |                | Age Groups                                                                                                    |
| ansfers      |     |                | Audit Log                                                                                                    |
| gistrations  |     | Hockey         | Opt-Ins                                                                                                    |
|              |     | Ileianu        | Unlimited CF                                                                                                    |
| ports        |     | Add/Edit Logo  | UCF Lookups                                                                                                    |
|              |     |                |                                                                                                    |
|              |     |                |                                                                                                    |

2) Create a new one (or Edit an existing one) to build the rules of the field

| o modify, change the details in t<br>ote: All boxes marked with a * n | boxes below. When you have finished, press the <b>'Create Unlimited Custom Field</b> ' button.<br>It be filled in. |                                                                                     |
|-----------------------------------------------------------------------|----------------------------------------------------------------------------------------------------|-------------------------------------------------------------------------------------|
| etails                                                                |                                                                                                    |                                                                                     |
| eld Name *                                                            |                                                                                                    | lame of the field as it will<br>ppear on Member Dashboards<br>nd Registration Forms |
| ctive?                                                                | ٥                                                                                                    |                                                                                     |
| eld Level                                                             | Member 💌                                                                                                    |                                                                                     |
| eld Type                                                              | Number                                                                                                    |                                                                                     |
| eld Category                                                          | None Specified 🔻                                                                                                   |                                                                                     |
| eld Section                                                           | Home Address Details                                                                                               |                                                                                     |

2.1) If you are creating a "Lookup" field, you will also need to create the lookup options

To do this, go to the settings cog and select "*UCF Lookups*" – from here you can then add in the dropdown options available for that field you have created

3) Once the field is created and saved, it will now be available to add through *Field Configuration (Section 2.0)* and *Registration Forms (Section 3.0)* 

To add your new custom field through your Field Configuration, simply repeat the first steps in Section 2 above and find the new field

### 3. Creating a Registration Form

Important Articles - https://support.mygameday.app/help/registrations

Registration forms are the basis for all membership registrations, data-collection, and fee purchasing across GameDay.

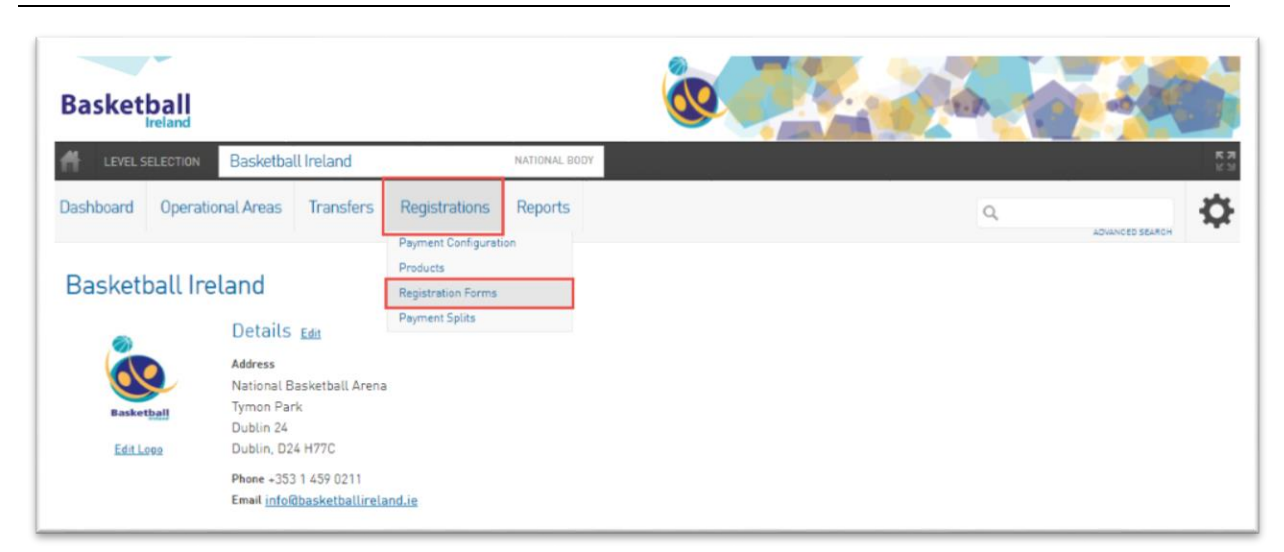

\*Registration Forms can be found under the Registrations > Registration Forms menu option on your Dashboard

When creating a form, remember which level you are creating it at and where you want it to be available. To re-emphasise the platform structure below:

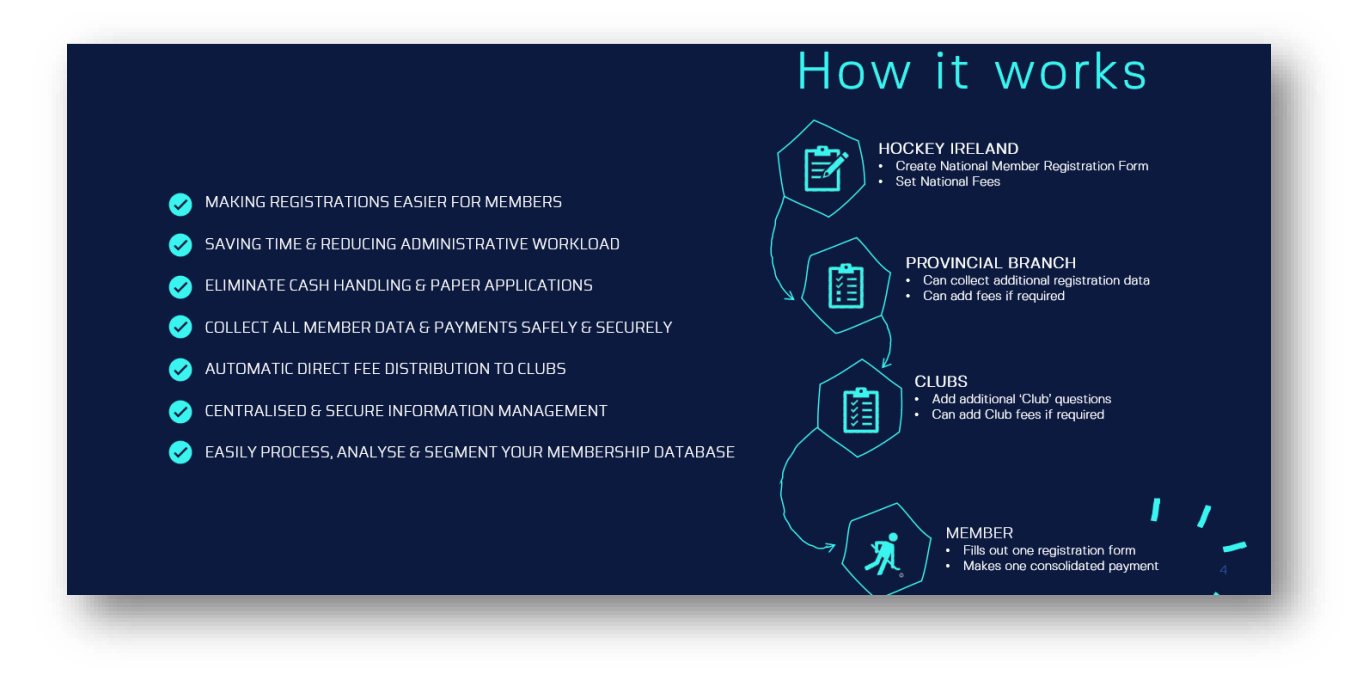

1) To create (or edit an existing form) select *Registrations* followed by *Registration Forms* 

| 🕞 GAMEDAY             | Q Search          | 44<br>1                     |                                         | Swi                                                               | rch to<br>r Layout 🔞 🎯 💿 👚 🕐 🌲 | ¢ 🐽 🔮 |
|-----------------------|-------------------|-----------------------------|-----------------------------------------|-------------------------------------------------------------------|--------------------------------|-------|
| Hockey Ireland        |                   |                             | Currently viewing new layout of GameDay | Passport (BETA version). For more information <u>click here</u> . |                                |       |
| National Body         | Hockey Ireland    |                             |                                         |                                                                   |                                |       |
| Dashboard             |                   |                             |                                         |                                                                   |                                |       |
| Provincials           |                   | Details Edit                |                                         |                                                                   |                                |       |
| Transfers •           |                   | Address<br>Newstead, UCD    |                                         |                                                                   |                                |       |
| Registrations •       | Hockey<br>Ireland | Belfield<br>Dublin          |                                         |                                                                   |                                |       |
| Payment Configuration | Add/Edit Logo     | + 353 (0) 1716 3261 (Phone) |                                         |                                                                   |                                |       |
| Products              |                   | millioshockey.te            |                                         |                                                                   |                                |       |
| Registration Forms    |                   |                             |                                         |                                                                   |                                |       |
| Payment Splits        | Stats Configure   |                             |                                         |                                                                   |                                |       |
| Reports               | Members           |                             | Players by Gender                       | Players by Gender                                                 | Players                        |       |

2) Your registration forms require the build of 5 Key Areas, and 3 optional areas:

| Settings             |                              | Save                                                                                                    |
|----------------------|------------------------------|----------------------------------------------------------------------------------------------------|
| Fields               | Form Name:                   | Hockey Ireland National Registration Form                                                                                                    |
| Layout               | Type of Form:                | Member to Club                                                                                                    |
| Conditional Fields   | Form Enabled                 | 0                                                                                                    |
| Products             | Date of Birth start date:    |                                                                                                    |
| Conditional Products | Date of Birth end date:      |                                                                                                    |
| Messages             | Payment is Compulsory        | Internation obsuid he set rols if neuments are enabled and usu have merchant account set in 1                                                                                                    |
| Notifications        |                              | A Merchant account has been set up.<br>Bank Account has been verified.<br>When this option is set and there is at least one mandatory product, then registrants must also pay online in order to complete the registration. See <u>how to make a product</u><br>mandatory. |
|                      | Allow Member to Register as: | Player     Teach                                                                                                    |
|                      |                              |                                                                                                    |

Key Areas:

- Settings The foundation of the form, who is allowed to register using this form and when is it available
- **Fields** Which fields do you want to include on this form which then determines what information is collected (remember this is where field configuration comes in)
- Layout Alter the layout of the form and fields as they appear, alongside any additional text blocks or header blocks you wish to add on the form too
- **Products** This is where we select the registration fees you want to include on the form, products are explained in more detail below
- **Messages** Allows you to tailor all of the text and content used within the forms, such as instructions, guidance, welcome messaging, confirmation / rejection emails, etc

- **Conditional Fields** The same as your regular fields, however these only appear based on rules you make. Such as, one "control" field gets answered in a specific way which then forces an additional question to appear
- Conditional Products Similar to the above, a "control" field gets answered in a specific way and this then forces a product to appear on the form
- **Notifications** This allows you to set across the various organisations in the hierarchy of who will be notified of new registrations and payments, i.e. Club, League, Parents

A more detailed rundown of all of these tabs are available here - <u>https://support.mygameday.app/help/create-a-registration-form</u>

3) To test your forms, remember to navigate down to an Association:

*Province* > *Association* > *Registration Forms* 

| 🕞 GAMEDAY                  | C | Q Search 111                                        |                                          |                            |                        | Switch to<br>Legacy Layout | 👂 🎯 🕏 | r 🕐 🍁 💽 |   |
|----------------------------|---|-----------------------------------------------------|------------------------------------------|----------------------------|------------------------|----------------------------|-------|---------|---|
| (Test) Hockey Ireland      |   | Currently vie                                       | wing new layout of GameDay Passport (BET | A version). For more infor | mation <u>click he</u> | <u>re</u> .                |       |         |   |
| Association<br>Association | G | Registration Forms                                  |                                          |                            |                        |                            |       |         |   |
| Dashboard                  |   |                                                     |                                          |                            |                        |                            |       |         |   |
| Members                    |   | Parent Body Forms                                   |                                          |                            |                        |                            |       |         |   |
| Competitions               |   |                                                     |                                          |                            |                        |                            |       |         |   |
| Clubs                      | • | Hockey Ireland Club Affiliation (#103420)           | Member to Association                    | Set Primary                | View                   | Edit                       |       | 🔩 Share | , |
| Communications             |   | Hockey Ireland National Registration Form (#103347) | Member to Club                           | Set Primary                | View                   | Edit                       |       | 📢 Share |   |
| Registrations              |   |                                                     |                                          |                            |                        |                            |       |         |   |
| Reports                    |   |                                                     |                                          |                            |                        |                            |       |         |   |

## 4. Products (Registration Fees)

Important Article - https://support.mygameday.app/help/create-a-product

Products are items that can be purchased by members. Examples of products may include registration fees, playing gear or merchandise. Products are closely tied to the Registration Forms, as products are the 'items' that can be added to a registration form to be sold online.

Hockey Ireland will have National Products (Membership Fees) that will be allocated to the primary National Registration form where all Members are expected to register and pay their fees.

Provinces AND Clubs may wish to add their own Products onto the same National Registration form to help centralise the registration process for Members. Allowing them to register to Hockey Ireland, the Province and the Club in one registration.

1) Access to Products is found via your Dashboard, click *Registrations* followed by *Products* on the drop down

| 🕞 GAMEDAY                       | Q Search                                 | 220                                  | Switch<br>Legacy La                                                   | wout 🚯 🚳 🕮 🕾 🕐 🌲 🌣 💷 🚦                  |
|---------------------------------|------------------------------------------|--------------------------------------|-----------------------------------------------------------------------|-----------------------------------------|
| iockey Ireland<br>lational Body | Hockey Ireland                           | Currently viewing new layout of Game | Day Passport (BETA version). For more information <u>elick here</u> . |                                         |
| Dashboard                       |                                          |                                      |                                                                       |                                         |
| Provincials                     | Deta<br>Addr                             | ils Edit                             |                                                                       |                                         |
| Registrations                   | Hockey     Ireland     Dublin     Dublin | rad, UCD<br>d<br>Ireland,            |                                                                       |                                         |
| Products                        | + 353 (<br>Add/Edit Logo info@           | 0)17163261 (Phone)<br>lockey.le      |                                                                       |                                         |
| Payment Splits                  | Stats Configure                          |                                      |                                                                       |                                         |
| Reports                         | Members                                  | Players by Gender                    | Players by Gender                                                     | Players                                 |
|                                 | 25000<br>20000<br>15000<br>10000<br>5000 | 1055                                 | 20000<br>15000<br>10000<br>5000                                       | 25000<br>20000<br>15000<br>5000<br>5000 |

2) To create a product, simply select Add New Product or you can Copy an existing one

|            |                                   | Currently viewin                | g new layout of GameDay Passport ( | BETA version). For more information | click here. |              |                   |              |   |
|------------|-----------------------------------|---------------------------------|------------------------------------|-------------------------------------|-------------|--------------|-------------------|--------------|---|
| oduct      | ts                                |                                 |                                    |                                     |             |              |                   |              |   |
| Choose a v | value from the list below to edit | . Some options may be locked by | your national/international body   | and cannot be edited.               |             | Product Name | Showing<br>Active | Group<br>All | ¥ |
| Na         | ame                               | Price                           | Active ?                           | Created By                          | Split Name  |              | Copy Product      |              |   |
| 🗷 Group: H | Historical Import (1 products)    |                                 |                                    |                                     |             |              |                   |              |   |
|            | Manuharable Francia (Darraduate)  |                                 |                                    |                                     |             |              |                   |              |   |

3) There are a series of rules and settings you can apply to products when creating them. This includes the pricing, availability and who will be able to view them

| Dependencies     Actions     Filter     Availability     Renewal     Membership Period |                                                                      |                                                                                              |  |
|----------------------------------------------------------------------------------------|----------------------------------------------------------------------|----------------------------------------------------------------------------------------------|--|
| Details                                                                                |                                                                      |                                                                                              |  |
| Name :                                                                                 | o                                                                    |                                                                                              |  |
| Product Reporting Season:                                                              | -No Season VUsed in Reporting as a filter for Products purchased)    |                                                                                              |  |
| Archive Product:                                                                       |                                                                      |                                                                                              |  |
| Grouping Category:                                                                     |                                                                      |                                                                                              |  |
| Product Type:                                                                          | Select Type *                                                        |                                                                                              |  |
| Allow Multiple time purchasing:                                                        | Allows this product to be purchased several times (eg in Feb & July) | Note: this does not relate to registering multiple people.                                   |  |
| Allow Multiple Quantity Purchasing:                                                    | □ Allows this product to be purchased in multiples (eg 2 x socks)    | Allow Multiple Adult/Children is configured in the Registration Form setup.                  |  |
| Notes:                                                                                 | E.                                                                   | (Add any information here that purchasers should see before they complete their transaction) |  |

More specific details around each of these tabs can be found on the article: <u>https://support.mygameday.app/help/create-a-product</u>

4) Once you have created your Products, remember to add them onto a registration form. To do this, navigate to your registration form, select *Edit*, and go to the *Products Tab* 

| GAMEDAY      | 6  | 4 Search fi                                                                                                    | 14                                                                                                 |             |            |                       | Log                                   | acy Layout 👘 👘 🖤 🐨 | 0 🛉 🗘 🕕 🖁     |
|--------------|----|----------------------------------------------------------------------------------------------------|----------------------------------------------------------------------------------------------------|-------------|------------|-----------------------|---------------------------------------|--------------------|---------------|
| ckev Ireland |    | Currently risewing new layout of Elanaday Pesagont IBETA version). For more information <u>attables</u> .<br>Registration Forms + Edit + Products |                                                                                                    |             |            |                       |                                       |                    |               |
| tional Body  |    |                                                                                                    |                                                                                                    |             |            |                       |                                       |                    |               |
| ashboard     | 5D | Hockey Ireland National Registration Form (#103347)                                                                                               |                                                                                                    |             |            |                       |                                       |                    |               |
| vincials     |    |                                                                                                    |                                                                                                    |             |            |                       |                                       |                    |               |
| nefare       |    | Settings Choose which products to make available for selection on the registration form by checking the corresponding Zetive box.                 |                                                                                                    |             |            |                       |                                       |                    |               |
| indire r d   |    | Fields                                                                                                    | If you have dependent products, please ensure that you provide the products they are dependent on. |             |            |                       |                                       |                    |               |
| Reports      |    | Lavout                                                                                                    |                                                                                                    |             |            |                       |                                       |                    |               |
|              |    | Cayou                                                                                                    | Active                                                                                             | Mandatory 👔 | Sequence 👔 | Group                 | Product Name                          | Price              | Created By    |
|              |    | Conditional Fields                                                                                                    | 0                                                                                                  |             |            | Historical Import     | 2022 Registration (Historical Import) | 0.00               | National Body |
|              |    | Products                                                                                                    |                                                                                                    | 8           | 0          | Membership Fees       | Adult Club Player                     | 10.00              | National Body |
|              |    | Conditional Products                                                                                                    |                                                                                                    |             | 0          | Membership Fees       | Caech                                 | 35.00              | National Rody |
|              |    | Messages                                                                                                    |                                                                                                    | -           |            |                       |                                       |                    |               |
|              |    | Notifications                                                                                                    | 2                                                                                                  | 2           | 0          | Membership Fees       | Hockey4All                            | 10.09              | National Body |
|              |    |                                                                                                    |                                                                                                    |             |            | Membership Fees       | International Players (Overseas)      | 60.00              | National Body |
|              |    |                                                                                                    | •                                                                                                  | 2           | 0          | Membership Fees       | Junior Player (U18)                   | 10.00              | National Body |
|              |    |                                                                                                    | 0                                                                                                  | ۵           | 0          | Hembership Fees       | Juniar Player (U7)                    | 0.00               | National Body |
|              |    |                                                                                                    |                                                                                                    |             |            | Membership Fees       | Mesters Overseas Player               | 10.00              | National Body |
|              |    |                                                                                                    | 0                                                                                                  |             | 0          | Hembership Fees       | Non Playing Member                    | 10.00              | National Body |
|              |    |                                                                                                    |                                                                                                    |             |            | Team Affiliation Fees | Senior Club Team                      | 415.00             | National Body |

5) From this tab, you will see all available Products that can be attached to this form. Note that you can set the following parameters:

Active – Make the product appear on the form (depending on any pre-set filters/rules you have applied to the product itself)

**Mandatory** – This is a mandatory product that must be purchased before a registration form can be completed

**Sequence** – What order do you want each product to appear? Applicable if you are displaying multiple products on a form (1 being the highest)

6) It is highly recommended that you test your forms and the user behaviours you expect once you have edited and added products to them.